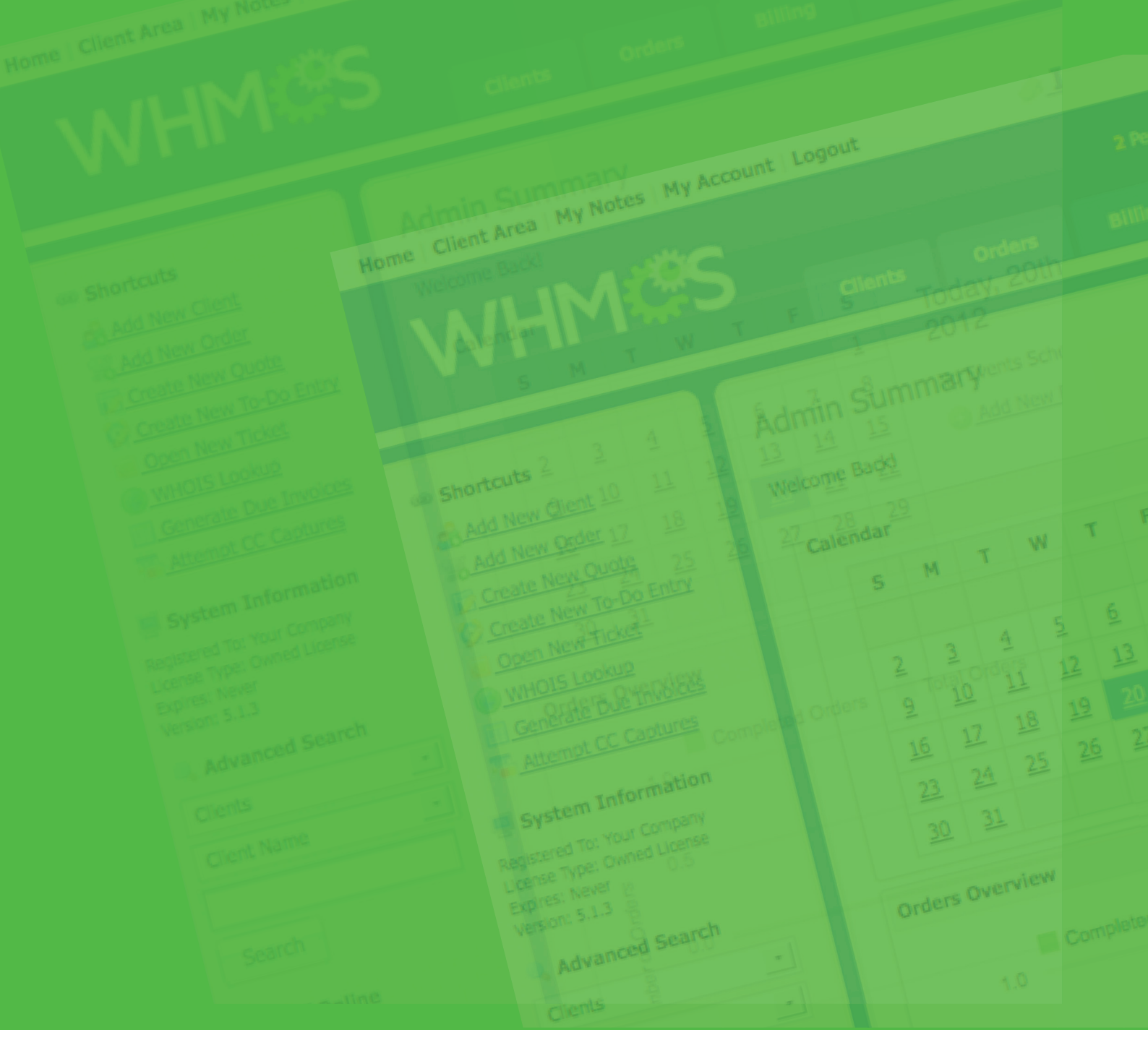

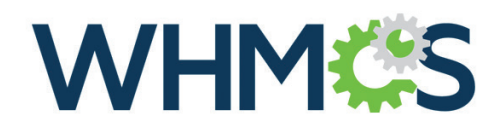

**InterNetX Domain Plugin for WHMCS** Installation, Configuration & Management

© 2017 InterNetX GmbH

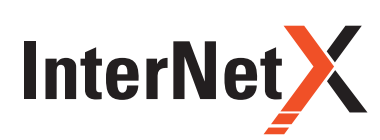

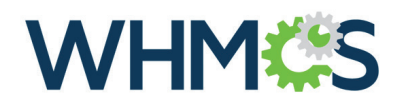

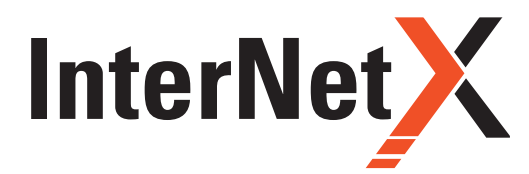

Installation, Configuration & Management

#### Table of content

| 1.0 About                             | 3  |
|---------------------------------------|----|
| 2.0 Installation and Configuration    | 3  |
| 3.0 Management                        | 5  |
| 3.1 TLD Management                    | 5  |
| 3.2 Admin area                        | 6  |
| 3.3 Client area                       | 7  |
| 4.0 Whoisproxy                        | 9  |
| 4.1 Whoisproxy integration into WHMCS | 9  |
| 4.2 Example TLD list                  | 10 |
| 5.0 Premium Domains                   | 11 |

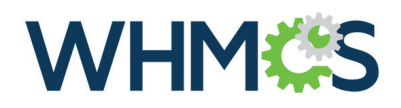

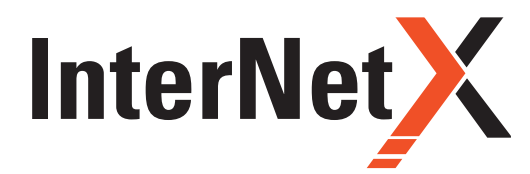

Installation, Configuration & Management

### 1.0 About

InterNetX Domain Plugin for WHMCS is a registrar module which allows you to offer InterNetX domains to your customers. It also allows complex management of ordered domains from both client area and admin area.

#### **Admin Area Features:**

- > Register Domain
- > Transfer Domain IN
- > Renew Domain
- > Manage Contact Details
- > Get EPP Authinfo Code
- > Delete Domain
- > Transfer Domain OUT (ACK/NACK)
- > Domain Addon Management
- > Synchronization Of Expired/Transferred Domains
- > Synchronization Of Expiry Dates

#### **Client Area Features:**

- > Renew Domain
- > Enable Autorenew
- > Get/Modify Nameservers
- > Enable ID Protection (Whois Privacy Service)
- > Manage Contacts Details
- > DNS Management
- > Email Forwarding
- > Domain Forwarding
- > Get EPP Authinfo Code
- > Change Owner

#### **Compatibility:**

- > Supports WHMCS V7 and later
- > Known Limitations of the WHMCS Plugin
- automated .CA Registration not working (manual processing via AutoDNS Frontend is possible after the WHMCS order arrived)
- automated .HK Registration not working (manual processing via AutoDNS Frontend is possible after the WHMCS order arrived)
- Domain OwnerChange for certain TLDs like .EU is not working with WHMCS. (If the OwnerChange is not working with WHMCS the changes can be done manually in the AutoDNS Webinterface.)
- Domain Transfer including OwnerChange(TRADE) for certain TLDs like .EU is not working with WHMCS. (If the Domain Transfer including OwnerChange is not working with WHMCS the Trade can be done manually in the Auto DNS Webinterface.)

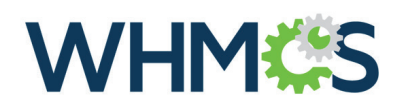

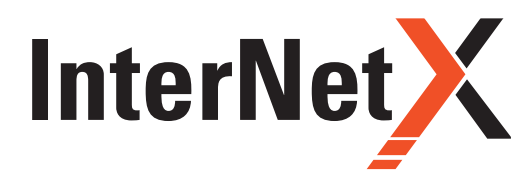

Installation, Configuration & Management

### 2.0 Installation and Configuration

#### In this section we will show you how to properly install and configure your InterNetX Domain Plugin for WHMCS.

- 1. Order the WHMCS Domain Plugin at "Optional Services" in the AutoDNS customer center. A contract addon is required, after signing you will receive the Plugin by email.
- 2. Upload files to your server into your root WHMCS directory.
- 3. Now, you have to set up your contact details. At the Setup > General Settings > Domains. Uncheck "Use Clients Details" checkbox, fill contact details and press Save Changes.
- 4. In order to proceed, go to the Setup > Product/Services > Domain Registrars, find InterNetX and press Activate next to it.
- 5. Now, enter your API access details, API URL and default nameservers.
- > Afterwards, press Save Changes button.
- > The regular API URL is: https://gateway.autodns.com/
- > The default nameservers for AutoDNS are: a/b/c/d.ns14.net
- > The default context for AutoDNS is 4.
- > If you are using Personal AutoDNS please use your exclusive URL and the context number you have received.
- > Auto Delete: Do not activate this option unless you are instructed to do so! Else the feature will result in double renewals and costs for domains!
- > Admin Contact: Acti as OwnerC and AdminC into Whois. Else the Client will only be OwnerC.

| Get your free InterNetX Reseller A | count here: https://www.int                                               | emetx.com. Activate Deactivate Configure                                       |
|------------------------------------|---------------------------------------------------------------------------|--------------------------------------------------------------------------------|
| Username                           |                                                                           | Enter your username here.                                                      |
| Password                           |                                                                           | Enter your password here.                                                      |
| Context                            |                                                                           | Enter your context here.                                                       |
| Server                             |                                                                           | Provide your API uri. Eg. https://gateway.autodns.com                          |
|                                    |                                                                           |                                                                                |
| Default Nameservers                |                                                                           |                                                                                |
|                                    | Provide your Default Name                                                 | servers (for Zone) Eg. ns1.demo.autodris2.de                                   |
| Sandbox Username                   |                                                                           | Enter your sandbox username here.                                              |
| Sandbox Password                   |                                                                           | Enter your sandbox password here.                                              |
| Sandbox Context                    |                                                                           | Enter your sandbox context here.                                               |
| Sandbox Default Nameservers        | ns1.demo.autodns2.de<br>ns2.demo.autodns2.de<br>Provide your Default Name | servers (for Zone) 1g. no1.demo.autodmi2.de                                    |
| Reply To                           |                                                                           | Contact address for support team in case of errors.                            |
| MX Record                          |                                                                           | MX record (mailserver). Enter the complete domain host name of the mailserver. |
| IP Address                         |                                                                           | IP address of the zone (A Record).                                             |
| Auto Delete                        | 0                                                                         |                                                                                |
| Test Mode                          | 8                                                                         |                                                                                |
| Debug Mode                         | E Logs on "Module Log"                                                    |                                                                                |
| Admin Contact                      | Specyfy that the owner v                                                  | vil be OwnerC and AdminC and reseller will be Billing/TechC                    |
|                                    |                                                                           | Save Changes                                                                   |

It is also possible to use the AutoDNS Demo System for testing and implementation, if you need access to the AutoDNS Demo System (Sandbox) please contact sales@ internetx.com. The sandbox nameservers are **ns1/ns2. demo.autodns.com** 

To use the AutoDNS Demo System please activate "Test Mode".

Congratulations! You have just finished the installation and configuration of the module.

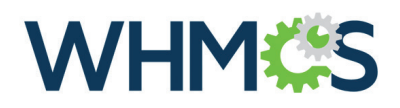

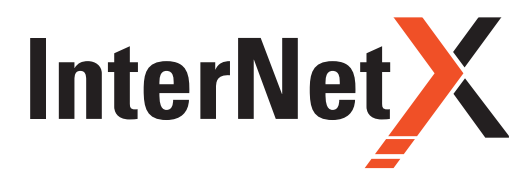

Installation, Configuration & Management

### 3.0 Management 3.1 TLD Management

Your clients will be able to order domains as soon as you set up TLDS for your desired vextensions.

- 1. In order to start, go to the Setup > Products/Services > Domain Pricing.
- **2.** Fill TLD, choose additional features like DNS Management and select InterNetX from Auto Registration dropdown menu if you wish a fully automated registration of your client's orders. Press Save Changes to add this TLD to your system.

| Domains/TLDS                                                  |                                                  |                                                                        |                                                                |                                   |                               | Help     |
|---------------------------------------------------------------|--------------------------------------------------|------------------------------------------------------------------------|----------------------------------------------------------------|-----------------------------------|-------------------------------|----------|
| This is where you configure<br>if an EPP code is required for | the TLDs that you want<br>transfers, and whether | t to allow clients to register or t<br>r registration should be automa | ransfer to you. As well as pr<br>ted and if so, with which reg | icing, you can set wh<br>gistrar. | ich addons are offered with e | ach TLD, |
| TLD Pricing                                                   | DNS Manageme                                     | nt Email Forwardin                                                     | g ID Protection                                                | EPP Code                          | Auto Registration             |          |
| com                                                           |                                                  |                                                                        |                                                                |                                   | InterNetX                     |          |
| Domain Addons                                                 | Currency                                         | DNS Management                                                         | Email Forwarding                                               | ID Protection                     |                               |          |
|                                                               | USD                                              | 0.00                                                                   | 0.00                                                           | 0.00                              |                               |          |
|                                                               |                                                  | Save                                                                   | Changes                                                        |                                   |                               |          |
|                                                               |                                                  | F: 4 6 6                                                               |                                                                |                                   |                               |          |

Now, it is time to set up pricing. To do so, press Open Pricing in Pricing column. New window will open, please make sure your browser does not block PopUps.

 Here you can set up pricing for registering, transferring and renewing domains using created TLD. Press Save Changes to finish.

#### Domain Pricing for .com

Pricing slabs can be created to offer groups of clients alternative pricing. Slabs are tied to client groups, so you need to set pricing for the default base slab, and then optionally for any of the client groups you want to offer custom pricing to. Leave Readster at 0 to disable that term. Set Transfer/Renew to -1 to disable

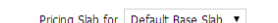

|          | Currency | Register | Transfer | Renewal |
|----------|----------|----------|----------|---------|
| 1 Years  | USD      | 1.00     | 1.00     | 1.00    |
| 2 Years  | USD      | 2.00     | 2.00     | 2.00    |
| 3 Years  | USD      | 3.00     | 3.00     | 3.00    |
| 4 Years  | USD      | 4.00     | 4.00     | 4.00    |
| 5 Years  | USD      | 5.00     | 5.00     | 5.00    |
| 6 Years  | USD      | 6.00     | 6.00     | 6.00    |
| 7 Years  | USD      | 7.00     | 7.00     | 7.00    |
| 8 Years  | USD      | 8.00     | 8.00     | 8.00    |
| 9 Years  | USD      | 9.00     | 9.00     | 9.00    |
| LO Years | USD      | 10.00    | 0.00     | 0.00    |

171122\_v1

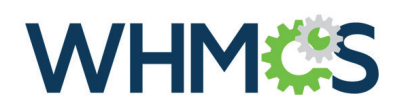

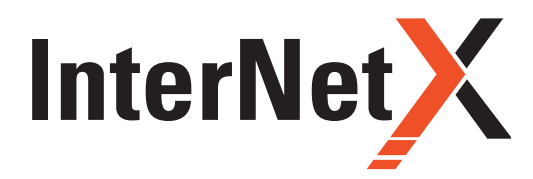

Installation, Configuration & Management

#### 4. Setup of AutoDNS User Profile:

In addition you have to set up your AutoDNS User Profile with additional information once.

Go to "User Management" > "User Configuration" > "User Profile" The tabs "IRTP", "Verification" and "TMCH" should show the Reseller's Company Name and Support email address.

| I can edit the user profile here.                                                                                                    | You can edit the user profile here.                                                                                                    | You can edit the user profile here.                                                                                                    |
|----------------------------------------------------------------------------------------------------|----------------------------------------------------------------------------------------------------|----------------------------------------------------------------------------------------------------|
| t User Profile                                                                                                    | Edit User Profile                                                                                                    | Edit User Profile                                                                                                    |
| r Domein IRTP Verification TNO1                                                                                                    | User Domain IRTP Venification TMCH                                                                                                    | User Domain IRTP Verification THCH                                                                                                    |
| XTP settine      For Settine      For Settine      F | Calcular Verdinations settings     Calcular Verdinations settings to the new laddens of the Overace, an error is     Subscription of the Overace. This error calcular is a verticable in two labels.     Calcular Verdinations     Calcular Verdinations     Calcular     Calcular Verdinations     Calcular     Calcular     Calcula | Theremark Game Index     The schemark counters doing the schemark counters doing the schemark of address of the schemark fonds     active constant to locations website at the Tademark CountyDeal and a schemark. If a Schemark fonds     index counter and the Address of the Index of the Schemark and a schemark in the Schemark     Schemark Tademark CountyDeal and the Schemark and the Schemark |

|                                            | r oning o                                                                                      | pport = Open Licket                                    | Hello, les                    |
|--------------------------------------------|------------------------------------------------------------------------------------------------|--------------------------------------------------------|-------------------------------|
|                                            |                                                                                                | Domains Configuration                                  |                               |
| The following options and settings a       | e available for the domai                                                                      | ns you have chosen. Required fields are indicated with | a t.                          |
| mytestingdomain.com - 1 Year/s             | No Hosting! Click to Ad                                                                        | a)                                                     |                               |
| Hosting:<br>Registration Period<br>Addons: | No Hosting! Click to a     Year/s     DNS Managemen     Email Forwarding     ID Protection (FR | 409<br>(FREEI)<br>(FREEI)<br>EEI)                      |                               |
| Nameservers                                |                                                                                                |                                                        |                               |
| our network.                               | istom nameservers then                                                                         | enter them below. By default, new domains will use o   | at nameseivers for nosting on |
|                                            | Nameserver 1:                                                                                  | ns1.yourdomain.com                                     |                               |
|                                            | Nameserver 2:                                                                                  | ns2.yourdomain.com                                     |                               |
|                                            | Nameserver 3:                                                                                  |                                                        |                               |
|                                            | Nameserver 4:                                                                                  |                                                        |                               |
|                                            | Nameseiver 5:                                                                                  |                                                        |                               |

#### After configuring the TLD and the AutoDNS User Profile you can start ordering the first domain.

Go to Client Area and chose Domains > Register a New Domain:

### 3.2 Admin area

The InterNetX Domain Plugin for WHMCS allows you to perform various actions on your client's domains. Next to basic actions (Register, Transfer, Renew and Modify Contact Details) you are able to order advanced ones features (Get EEP Authinfo Code, Request Delete, Transfer OUT ACK and Transfer Out NACK).

Important Note: If you want to do a manual synchronisation of your domains and their expiry/due dates you can start the Cron Sync manually: http://your-whmcs-domain.tld/whmcs/crons/domainsync.php

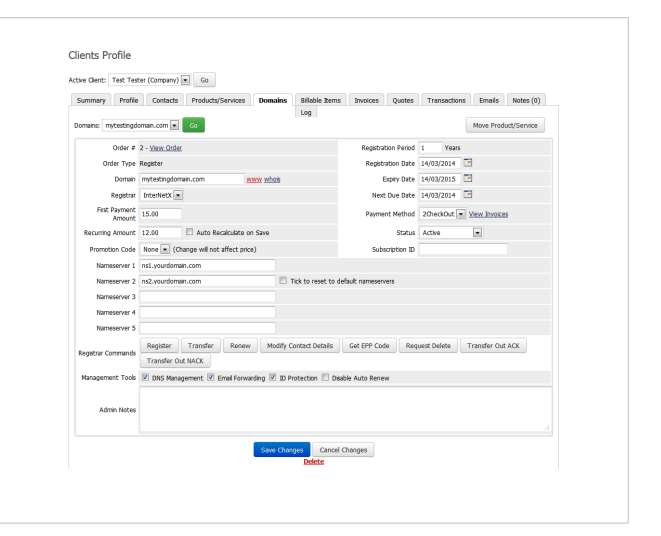

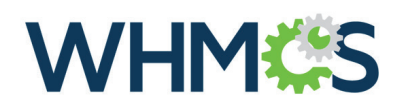

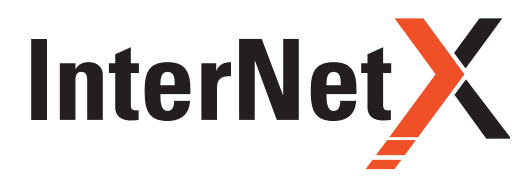

Installation, Configuration & Management

### 3.3 Client area

Your client can manage all relevant aspects of his domain. In this section we will show the available features. At the domain's details page your client can view basic details of his domain and order it's renewal.

On the Auto Renew tab you are able to enable/disable the Auto Renew functionality.

Important Note: Disabling Auto Renew will result in an automated deletion of the domain at expiration date! If you reactivate Auto Renew the delete order will be removed again.

You can also change the domain's nameservers, this can be done at the Nameservers tab.

At the Addons tab you can manage addons ordered along with a domain.

- > ID Protection allows you to activate and deactivate the Whois Privacy Service.
- > DNS Host Record Management allows you to manage the DNS Entries for the domain.
- > Email Forwarding allows you to redirect email addresses to other external email addresses.

| WHM <b>(</b> S                                                                                                    |                                                                                         |                                                                                                    |                |
|----------------------------------------------------------------------------------------------------|-----------------------------------------------------------------------------------------|----------------------------------------------------------------------------------------------------|----------------|
| Home Services - Domains - Bi                                                                                                    | lling - Support - Open Ticket                                                           |                                                                                                    | Hello, Test! + |
| Managing mytestingd                                                                                                    | omain.com                                                                               |                                                                                                    |                |
| Information<br>To the right you can find the details of your<br>domain. You can manage your domain using<br>the tabs above.<br>e Back to Domains List | Domain:<br>mytesiingdomain.com Active<br>Registration Date:<br>14/03/2014<br>14/03/2014 | First Payment Amount:<br>S15.00 USD<br>Recurring Amount:<br>S12.00 USD Every 1 Year/s Read<br>Payment Method:<br>20heckOut | w Now          |
| Fig                                                                                                    | g 1: Domain details page                                                                | at client area                                                                                                    |                |

| Home Sen                    | ices - Don                                   | ains - Billi                    | ng v Support v Open Ticket      | Hello, Test! ~ |
|-----------------------------|----------------------------------------------|---------------------------------|---------------------------------|----------------|
| Managi                      | ng myte                                      | estingdo                        | omain.com                       |                |
| Information                 | Auto Renew                                   | Nameservers                     | Addons Management Tools *       |                |
| Auto Ren<br>Enable auto ren | IEW<br>lew to have us a<br>awal invoice befo | utomatically<br>ire your domain | Auto Renewal Status:<br>Enabled |                |
| xpires.                     |                                              |                                 | Disable Auto Renew              |                |

| Home Services - Dom                                           | iains - Billing                  | - Support -        | Open Ticket          | Hello, Test! 🛩 |
|---------------------------------------------------------------|----------------------------------|--------------------|----------------------|----------------|
| Managing myte                                                 | estingdo                         | main.com           |                      |                |
| Information Auto Renew                                        | Nameservers                      | Addons Manage      | ment Tools 👻         |                |
| Nameservers                                                   |                                  | Use default namese | wers                 |                |
| You can change where your do<br>here. Please be aware changes | main points to<br>can take up to | Use custom names   | ervers (enter below) |                |
| 24 hours to propogate.                                        |                                  | Nameserver 1       | ns1.yourdomain.com   |                |
|                                                               |                                  | Nameserver 2       | ns2.yourdomain.com   |                |
|                                                               |                                  | Nameserver 3       | ns3.yourdomain.com   |                |
|                                                               |                                  | Nameserver 4       |                      |                |
|                                                               |                                  | Nameserver 5       |                      |                |
|                                                               |                                  |                    | Change Nameservers   |                |

| WHM CS                                                             |                                                                                                    |                |
|--------------------------------------------------------------------|----------------------------------------------------------------------------------------------------|----------------|
| Home Services + Domains + Billing                                  | ≁ Support ≁ Open Ticket                                                                                                    | Hello, Test! + |
| Managing mytestingdor                                              | nain.com                                                                                                    |                |
| Information Auto Renew Nameservers                                 | Addons Management Tools *                                                                                                    |                |
| Addons<br>The following addons are available for your<br>domain(s) | ID Protection<br>Protect your personal information and reduce the amount of spam to your<br>inbox by enabling ID Protection.<br>Disable                    |                |
|                                                                    | DNS Host Record Management<br>External DNS Hosting can help speed up your website and improve<br>analiability with reduced redundancy.<br>Manage   Disable |                |
|                                                                    | Email Forwarding<br>Get emails forwarded to alternate email addresses of your choice so that y<br>comotor all from a regile account.<br>Manage   Disable   | ou             |
| Fig                                                                | t 1: Domain Addons at Addons tab.                                                                                                    |                |

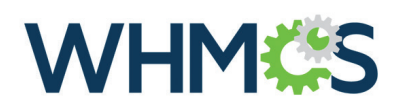

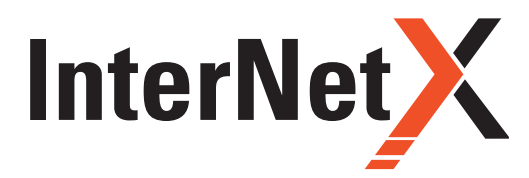

Installation, Configuration & Management

The InterNetX Domain Plugin for WHMCS also allows you to modify the whois contact details. The only limitation here is you cannot change the first and last name.

| Home Services - Domains -                                    | Billing - Support - Open Ticket Hello, Test |
|--------------------------------------------------------------|---------------------------------------------|
| Contact Informatio                                           | n                                           |
| Domain Name: mytestingdomain.com                             | n                                           |
| Registrant<br>Use existing account contact<br>Choose Contact | Pirmary Postile Data                        |
| Specify custom information below                             |                                             |
| First Name                                                   | Test                                        |
| Last Name                                                    | Tester                                      |
| Company Name                                                 | Company                                     |
| City                                                         | City                                        |
| Address                                                      | Address 1 Addres 2                          |
| State                                                        | AL.                                         |
| Postcode                                                     | 36211                                       |
| Country                                                      | US                                          |
| Phone Number                                                 | +1-49-941-595590                            |
| Email                                                        | testmai@modulesgarden.com                   |

InterNetX allows to set up email forwarding if you have ordered the InterNetX Redirector service. Please contact **sales@ internetx.com** to get the Redirector service activated.

# Important Note: To activate email forwarding the MX record of the domain must be set to a hostname that points to IP address 62.116.130.8 in the DNS entry!

DNS Management addon enables you to manage DNS records of your domain.

|               |                           | F                               | • Open ficker                                 |                                 | Helo, Tesa + |
|---------------|---------------------------|---------------------------------|-----------------------------------------------|---------------------------------|--------------|
| 111311        | anayemen                  | L                               |                                               |                                 |              |
| Domain Na     | me: mytestingdomain.c     | com                             |                                               |                                 |              |
| oint your dor | nain to a web site by poi | inting to an IP Address, or for | ward to another site, or point to a temporary | page (known as Parking), and mo | ire. These   |
| cords are all | so known as sub-domain    | 15.                             |                                               |                                 |              |
|               | Main IP: 127.0.0.         | 1                               | WWW include: 🗹                                |                                 |              |
|               | Host Name                 | Record Type                     | Address                                       | Priority                        |              |
|               | •                         | A (Address)                     | 127.0.0.1                                     | N/A                             |              |
|               |                           | SPF (txt)                       | "v=spf1 a mx ~all"                            | N/A                             |              |
|               |                           | MX (Mail)                       | mail                                          | 10 *                            |              |
|               | mail                      | A (Address)                     | 127.0.0.2                                     | N/A                             |              |
|               | test                      | CNAME (Alias)                   | www.mytestingdomain.de.                       | N/A                             |              |
|               |                           | A (Address)                     |                                               | ·                               |              |
|               |                           |                                 |                                               |                                 |              |

|                              |                                                                      | - Support - Open Ticket                                                                    | Hello, Te                                                                                              |
|------------------------------|----------------------------------------------------------------------|--------------------------------------------------------------------------------------------|----------------------------------------------------------------------------------------------------|
| imail F                      | orwarding                                                            |                                                                                            |                                                                                                    |
| Domain Nam                   | e: mytestingdomain.com                                               |                                                                                            |                                                                                                    |
| the Email Fo<br>e Forward To | orwarding Server determines the<br>o address before you enable it ag | Forward To address is invalid, we will disat<br>ain. The changes on any existing forwardir | ole the forwarding record automatically. Please che<br>ig record may not take effect for up to 1 hour. |
|                              | Prefix                                                               |                                                                                            | Forward To                                                                                             |
|                              | Prefix                                                               | @mytestingdomain.com ->                                                                    | Forward To forward@mytest.com                                                                          |
|                              | Prefix<br>mailbox<br>othermailbox                                    | @mytestingdomain.com -><br>@mytestingdomain.com ->                                         | Forward To forward@mytest.com forward2@mytest.com                                                      |

You can easily receive your domain's EPP Authinfo Code, simply go to the Management Tool > Get EPP Code.

|                                                                      | iains → Billing → Su                                          | pport - Open Ticket                                                   | Hello, Test! +                             |
|----------------------------------------------------------------------|---------------------------------------------------------------|-----------------------------------------------------------------------|--------------------------------------------|
| Get EPP Code                                                         |                                                               |                                                                       |                                            |
| Domain Name: mytestingdo                                             | main.com                                                      |                                                                       |                                            |
| The EPP Code is basically a pa<br>will need it if you are wanting to | ssword for a domain name. It<br>transfer the domain to anothe | is a security measure, ensuring that only the domain<br>er registrar. | name owner can transfer a domain name. You |
|                                                                      | The E                                                         | PP Code for your domain is: 09be4f5733                                |                                            |
| « Back                                                               |                                                               |                                                                       |                                            |
|                                                                      |                                                               |                                                                       |                                            |
|                                                                      |                                                               |                                                                       |                                            |

171122\_v1

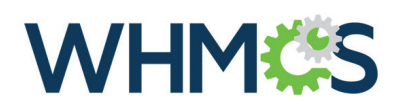

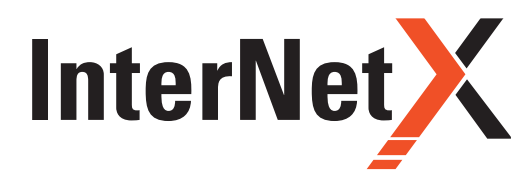

Installation, Configuration & Management

Additionally, you can easily set up domain forwarding.

Go to Management Tools > Manage Domain Forwarding: InterNetX allows to set up domain forwarding if you have ordered the InterNetX Redirector service. Please contact **sales@ internetx.com** to get the Redirector service activated.

| WHM <b>C</b> S                                                                           | <b>NHM</b> <sup>(C)</sup> S                     |                                                                | WHMCS                  |     |                                      |                          |                   |            |
|------------------------------------------------------------------------------------------|-------------------------------------------------|----------------------------------------------------------------|------------------------|-----|--------------------------------------|--------------------------|-------------------|------------|
| lome Services - Domains - Bill                                                           | ing - Support -                                 | Open Ticket                                                    | Hello, Testi 🤟         | Но  | ome Services - Domains -             | Billing - Support - Open | Ticket            | Hello, Te: |
| omain Forwarding                                                                         |                                                 |                                                                |                        | C   | hange Owner                          |                          |                   |            |
| changes on any existing forwarding record r                                              | may not take effect for                         | up to 1 hour.                                                  |                        | Wit | h this task you can change domain co | ntact here.              |                   |            |
| Domain Name: mytestingdomain.com                                                         |                                                 |                                                                |                        | C.  | Domain Name: mytestingdomain.com     |                          |                   |            |
| Domain/Subdomain Forwarding requires a ch<br>Please set the A-Record for the domain/subd | ange of the A-Record i<br>omain to the IP Addre | in the DNS entry.<br>ss 62.116.130.8 in order to get Domain Fo | rwading activated.     |     |                                      | Domain                   | Contacts          |            |
| Domain/Subdomain                                                                         | Туре                                            | Forward To                                                     |                        |     | OwnerC:                              | 31155902                 |                   |            |
| nytestingdomain.com                                                                      | http •                                          | www.mytestingdomain.de                                         | Title:                 |     | AdminC:                              | 31155902                 |                   |            |
| www.mytestingdomain.com                                                                  | http 🔹                                          | www.mytestingdomain.de                                         | Title:                 |     | TechC:                               | 31155902                 |                   |            |
| ssl.mytestingdomain.com                                                                  | https 🔻                                         | www.mytestingdomain.de                                         | Title:                 |     | ZoneC:                               | 31165902                 |                   |            |
| test.mytestingdomain.com                                                                 | frame 🔻                                         | test.mytestingdomain.de                                        | Title: This is a test! |     |                                      | Save                     | Change            |            |
|                                                                                          |                                                 | Save Change                                                    |                        | ·   | - Back                               |                          |                   |            |
| Fig 1: Domo                                                                              | ain Forwardi                                    | ng page with exemplar                                          | y settings.            |     |                                      | Fig 1: Change Owne       | r page of domains |            |

# Important Note: The Domain/Subdomain Forwarding requires a change of the A-Record in the DNS entry. Please set the A-Record for the domain/subdomain to the IP Address 62.116.130.8 in order to get Domain Forwarding activated.

### 4.0 Whoisproxy

The InterNetX WhoisProxy acts as a kind of go-between and can access the various whois servers of the registries at once, thereby saving users the effort of sending an enquiry to every whois server for the different TLDs.

### 4.1 Whoisproxy integration into WHMCS

How to change the Whois Server in WHMCS: http://docs.whmcs.com/WHOIS\_Servers

You can also change the domain owner.

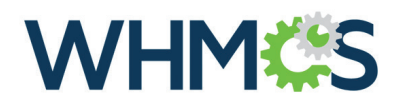

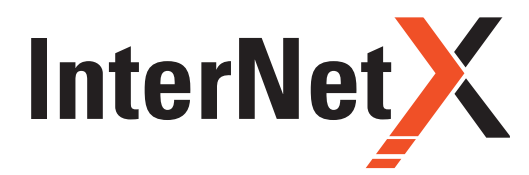

Installation, Configuration & Management

### 4.2 Example TLD List

# Important Note: the list of available TLDs will change from time to time especially with new gTLDs introduced every week!

The whois server list is located at: /resources/domains/whois.json

You can edit the whois file according to your needs and overwrite the regular WHMCS whois configuration per TLD. Example list of TLDs and Whois Servers:

```
I
  {
    "extensions": ".com,.net,.org,.de,.cat,.ca,.travel",
    "uri": "socket://whois.autodns3.de",
    "available": "free"
 },
  {
    "extensions": ".bike",
    "uri": "socket://whois.autodns3.de",
    "available": "free"
 },
  {
    "extensions": ".at",
    "uri": "socket://whois.autodns3.de",
    "available": "free"
 }
1
```

A complete list of all available WhoisProxy TLDs can be retrieved using following command: whois -h whois.autodns3.de tld

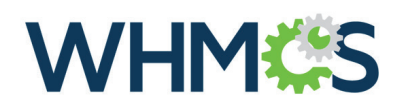

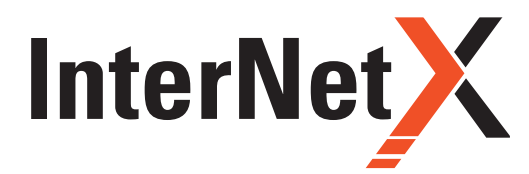

Installation, Configuration & Management

### 5. Premium Domains

#### Additional Feature For InterNetX WHMCS Domain Registrar: Premium Domains

#### 1. About

The Premium Domains module adds a premium domain functionality inside the existing InterNetX WHMCS Domain Registrar module.

#### 2. Installation instructions

- > Go to Admin Area of your WHMCS.
- Go to SETUP > ADDON MODULES, and activate "InterNetX Premium Domains Addon".
- There is no need to configure the addon, just click "Activate" button.
- Go to Setup > PRODUCTS/SERVICES > Domain Pricing, and change your Lookup Provider to "InterNetX" by
- > Clicking on "Change" button in "Lookup Provider" section:

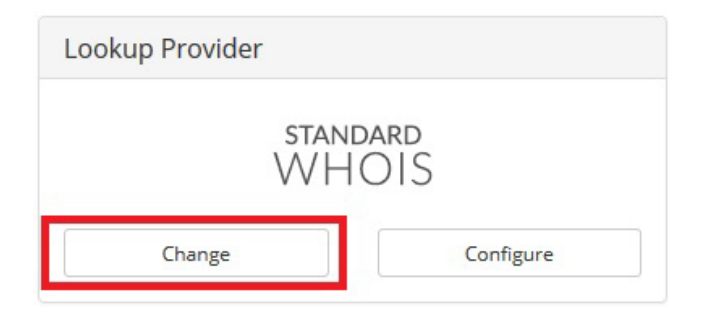

Choose Lookup Provider STANDARD InterNetX WHOIS ✓ Lookups ✓ Suggestions ✓ Lookups ✓ Suggestions NetEarth" enom ✓ Lookups ✓ Suggestions Lookups
 Suggestions resellerc Amp 'xx' resellerclub ✓ Lookups ✓ Suggestions ✓ Lookups ✓ Suggestions UK2.GROUP ✓ Lookups ✓ Suggestions Close

Then select "InterNetX" from all lookup providers list:

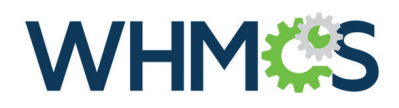

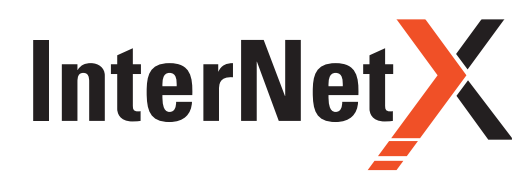

Installation, Configuration & Management

Please make sure that the premium domain button is set to "ON":

#### 3. Functionalities:

The Premium Domains module allows user to set his own price for each premium domain class. To do this you have to: Click "CONFIGURE" button in the premium domains section.

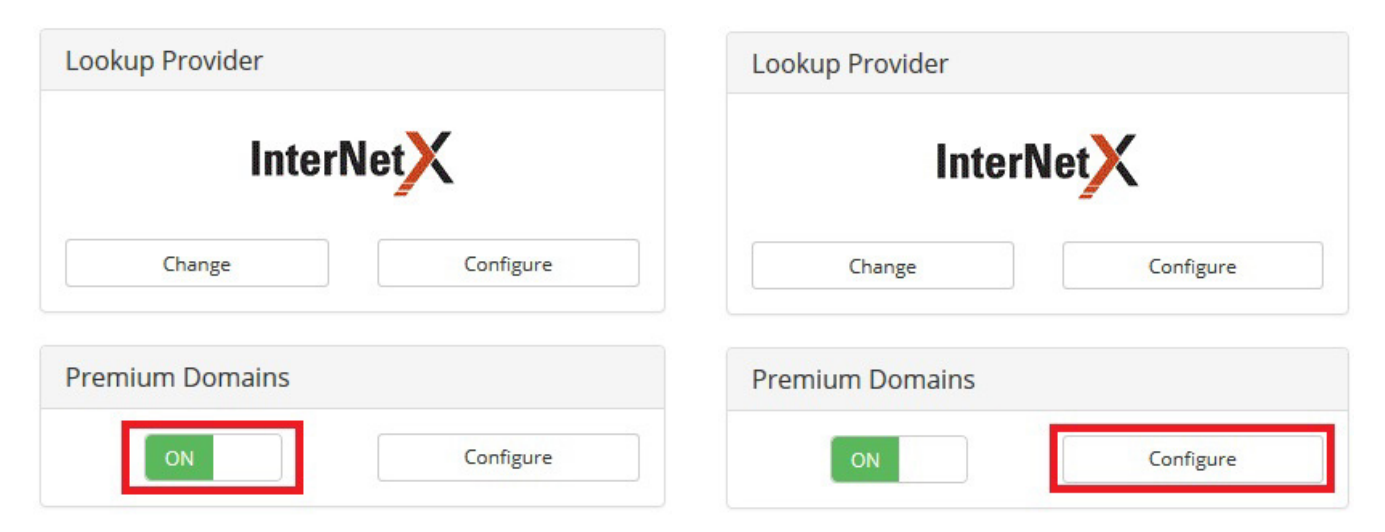

# The module will change the "Configure Premium Domains Levels" window to allow user enter and save his premium domains classes.

User enters premium domain class names inside text fields and saves them into database by clicking "SAVE" button:

| Premium domain cost prices | are fetched in real-time from databa | ase. |
|----------------------------|--------------------------------------|------|
| emium Domain class         |                                      |      |
| DONUTS-BBBB                | Configure                            | •    |
| RIGHTSIDE-J2               | Configure                            | •    |
| e.g class 1                | Configure                            | •    |
| .g class 2                 | Configure                            | •    |
| e.g class 2                | Configure                            | •    |
| e.g class 2                | Configure                            | •    |

Premium domian classes can be also deleted from the database by clicking on "DELETE" button:

| Premium domain cost prices | are fetched in real-time from databa | ase. |  |  |
|----------------------------|--------------------------------------|------|--|--|
| Premium Domain class       |                                      |      |  |  |
| DONUTS-BBBB                | Configure                            | •    |  |  |
| RIGHTSIDE-J2               | Configure                            | •    |  |  |
| e.g class 1                | Configure                            | •    |  |  |
| e.g class 2                | Configure                            | •    |  |  |
| e.g class 2                | Configure                            | •    |  |  |
| e.g class 2                | Configure                            | •    |  |  |

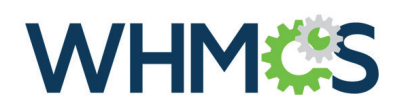

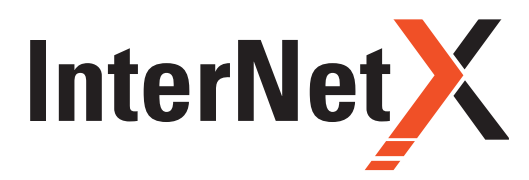

Installation, Configuration & Management

After adding premium domain class to database user has possibility to configure it's pricing by clicking on "CONFIGU-RE" button:

| Premium domain cost prices | are fetched in real-time from databa | ase. |
|----------------------------|--------------------------------------|------|
| emium Domain class         |                                      |      |
| DONUTS-BBBB                | Configure                            | •    |
| RIGHTSIDE-J2               | Configure                            | •    |
| e.g class 1                | Configure                            | •    |
| e.g class 2                | Configure                            | •    |
| e.g class 2                | Configure                            | •    |
| e.g class 2                | Configure                            | 0    |

In the next window user can set Register, Transfer, and Renewal prices for selected price class, and save it into database by clicking "SAVE" button:

|             | Configu            | ure Premiu      | um Domain         | Pricing        |         |
|-------------|--------------------|-----------------|-------------------|----------------|---------|
| Prem        | ium domain co      | st prices are   | fetched in real   | -time from dat | abase.  |
|             | Currency           | Enable          | Register          | Transfer       | Renewal |
| 1 Year      | USD**              |                 | 10.00             | 20.00          | 30.00   |
| es in other | currencies will be | e automatically | recalculated by V | VHMCS and this | module  |
|             |                    |                 |                   | Close          | Back Sa |
|             |                    |                 |                   |                |         |

From now if premium domain will be detected by the WHMCS Domain Registrar it's price will be taken from the database and set in "Client Area" during the domain registration process.

#### Important:

In "CONFIGURE PREMIUM DOMAIN PRICING" user can configure pricing for only one year period, because WHMCS does not allow users to register premium domains for longer than one year. In this same window is only one currency available. That is because WHMCS and Premium Domains module automatically recalculate prices to other currencies based on the current currency rate. When user wants to disable register/renew/transfer of domain just type "0" (zero) in the appropriate field in premium domain pricing.

#### Important about renew prices:

When you are in "CLIENT AREA" and go to: Domains > My Domains, and click "RENEW" button on the left action bar renew prices of premium domains will not change. WHMCS do not support changing prices in this place.